## Web端如何在基础数据库修改设备部件、备件数 据(文档)

## 1、修改部件信息

用户登录互海通Web端,依次点击进入"系统设置→基础数据→备件管理"界面,可通过筛选栏或检 索栏查找目标部件,点击目标项右侧"编辑",跳出部件修改弹窗,在该界面内,修改部件名称、编 号等信息(带\*必填),然后点击"确定",即可完成部件信息的修改。

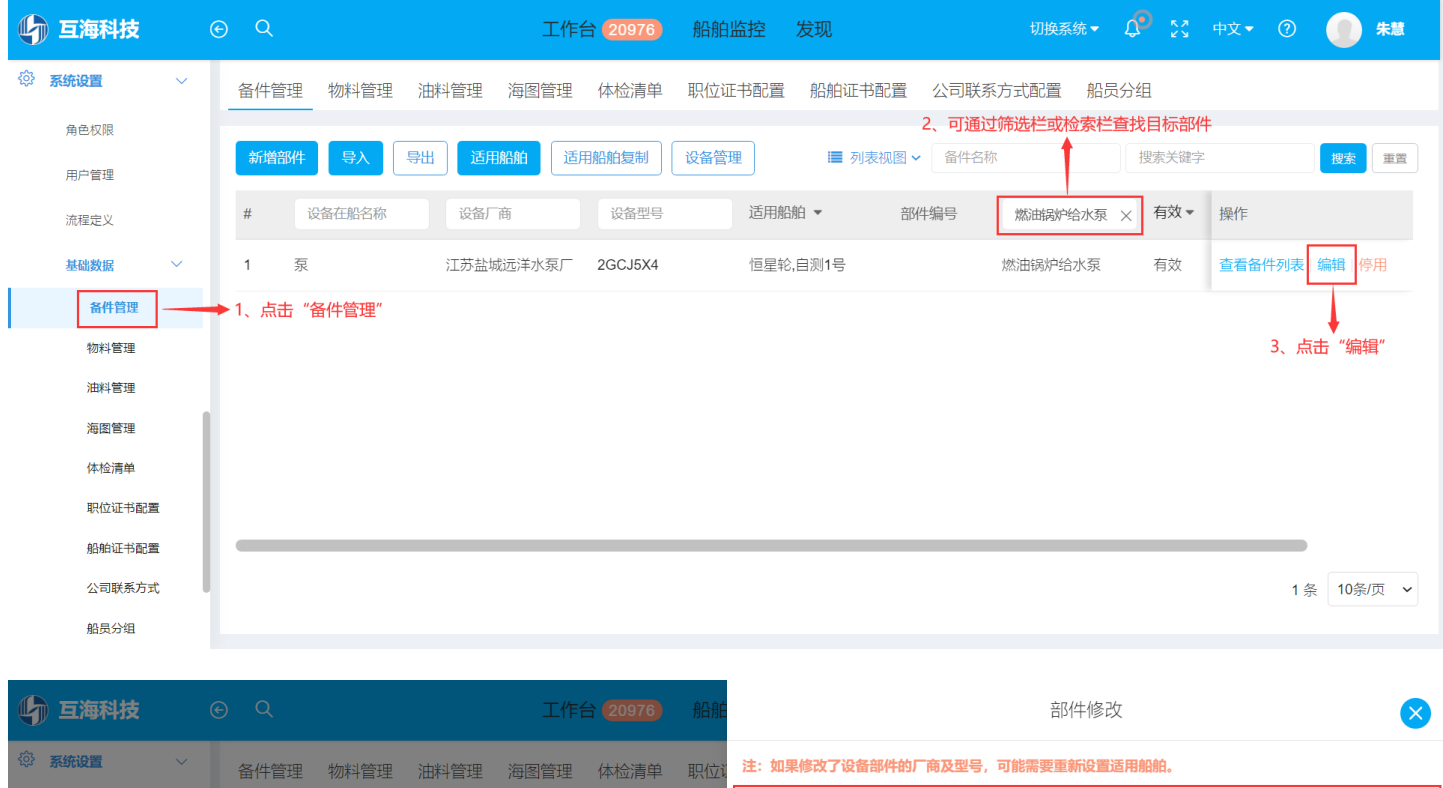

| ☆ 系统设置 ∨ | 备件管理 物料管理 油料管理 海图管理 体检清单 职位  | 注:如果修改了设备部件的厂商及到       | 2号,可能需要重新设置适用船舶。     |       |
|----------|------------------------------|------------------------|----------------------|-------|
| 角色权限     |                              | 设备信息更换设备               |                      |       |
| 用户管理     |                              | <b>设备在船名称</b> : 泵      | <b>设备型号:</b> 2GCJ5X4 | 品牌系列: |
| 流程定义     | # 设备在船名称 设备厂商 设备型号           | <b>设备厂商:</b> 江苏盐城远洋水泵厂 |                      |       |
| 基础数据 >   | 1 泵 江苏盐城远洋水泵厂 <b>2GCJ5X4</b> | 部件信息                   |                      |       |
| 备件管理     |                              | 部件名称 *                 | 部件名称英文               | 部件编号  |
| 物料管理     |                              | 燃油锅炉给水泵                | 请填写                  | 请填写   |
| 油料管理     |                              | 排序号(数字越小越靠前)           |                      |       |
| 海图管理     |                              | 0                      |                      |       |
| 体检清单     |                              | 部件图片                   |                      |       |
| 职位证书配置   |                              | 上传                     |                      |       |
| 船舶证书配置   |                              |                        |                      |       |
| 公司联系方式   |                              |                        | •                    |       |
| 船员分组     |                              | 4、根据需要修改部件             | ະ信息(带*必填),然后点击"?     |       |

## 2、修改备件信息

9797

1

测试:1979797

用户登录互海通Web端,依次点击进入"系统设置→基础数据→备件管理"界面,点击目标项右侧"查看备件列表",进入备件列表界面,在该界面,点击具体备件右侧的"编辑",跳转至备件修改界面,在备件修改界面,根据需要修改位置号、排序号、备件名称、代号/规格、计量单位、标配数量等相关信息(带\*必填),也可上传附件,然后点击"提交"

| (中)<br>(中)<br>(中) | <b>売设置</b> ~                          | 备件管理         | 里 物料管理 | 油料管理   | 2 海图管: | 理 体检清  | 单 职位证书配置 | 船舶证书配置   | 公司联系方式配置 | 船员分组    |         |    |            |       |   |
|-------------------|---------------------------------------|--------------|--------|--------|--------|--------|----------|----------|----------|---------|---------|----|------------|-------|---|
|                   | 角色权限                                  | 新增部(         | 件 导入   | 导出     | 5用船舶   | 适用船舶复制 | J 设备管理   |          |          | ■ 列表初   | ▲ 备件名称  |    | 搜索关键字      | 搜索 重音 | 8 |
|                   | 用户管理                                  | #            | 设备在船名称 |        | 设备厂商   |        | 设备型号     | 适用船舶 🔻   | 部件编号     | 燃油锅炉给水到 | ≅ × 有效▼ | 来源 | 操作         |       |   |
|                   | 流程定义                                  | 1            | 泵      |        |        |        | 副机海水泵    | 新海1号(赵旭东 | )        | 燃油锅炉给水泵 | 有效      | 自建 | 查看备件列表 编辑  | 停用    |   |
|                   | 基础数据 >                                | 2            | 泵      | 3      | 江苏盐城远洋 | ≨水泵厂   | 2GCJ5X4  | 恒星轮,自测1号 |          | 燃油锅炉给水泵 | 有效      | 自建 | 查看备件列表 编辑  | 停用    |   |
|                   | 物料管理<br>1、化<br>海索管理<br>体检清单<br>职位证书都置 | 」<br>「次点击进入名 | 备件管理界面 | ā      |        |        |          |          |          |         |         |    | 2、点击"查看备件列 | 麦"    |   |
|                   |                                       |              |        |        |        |        | 备件列表     | -        |          |         |         |    |            | 2     | × |
|                   | 新增备件                                  |              |        |        |        |        |          |          |          |         | 搜索      | 重置 |            |       |   |
|                   | 位置号                                   | 代号/规格/图      | lę (   | 备件名称   |        | 图号     | 计量单位     | 标配数量     | 有效▼      | 来源 ▼    | 操作      |    |            |       |   |
|                   | 999                                   | 2GCJ5X4      | Ŕ      | 然油锅炉给水 | 〈泵     |        | 组        | 1        | 有效       | 自建      | 编辑丨停    | Ħ  |            |       |   |

1

有效

自建

7

▲ 编辑 停用 3、点击具体备件右侧的"编辑"

2条 50条/页 🖌

| 注:引用标准库的数据不允许进行修改!<br>历史单据中将引用此备件信息,请谨慎修改! |                 |  |  |  |  |
|--------------------------------------------|-----------------|--|--|--|--|
| 位置号(备件书上的位置) *                             | 排序号(数字越小越靠前) *  |  |  |  |  |
| 1                                          | 1               |  |  |  |  |
| 备件名称*                                      | 备件名称英文          |  |  |  |  |
| 测试979797                                   | 请填写             |  |  |  |  |
| 代号/规格 *                                    | 公司自有编码          |  |  |  |  |
| 9797                                       | 987654321       |  |  |  |  |
| 计量单位 *                                     | 计量单位英文          |  |  |  |  |
| 7                                          | 请填写             |  |  |  |  |
| 标配数量*                                      | 图号              |  |  |  |  |
| 1                                          | 请填写             |  |  |  |  |
| 备件类型                                       |                 |  |  |  |  |
| 普通・・                                       |                 |  |  |  |  |
| 描述                                         | 描述英文            |  |  |  |  |
| 9797979797979                              | 123123          |  |  |  |  |
| 13 / 500                                   | 6 / 500         |  |  |  |  |
| 上传                                         |                 |  |  |  |  |
| 4 在备件修改界面 根据需要修改位置号 排序号                    | 备件名称 代号/规格 计量单位 |  |  |  |  |

标配数量等相关信息(带\*必填),也可上传附件,然后点击"提交"

## 注:

- 1. 引用标准库的数据不允许进行修改;
- 2. 已使用的部件、备件信息修改后,与之相关联的采购、库存等信息都会相应改变,请谨慎修改。

X

取消

提交